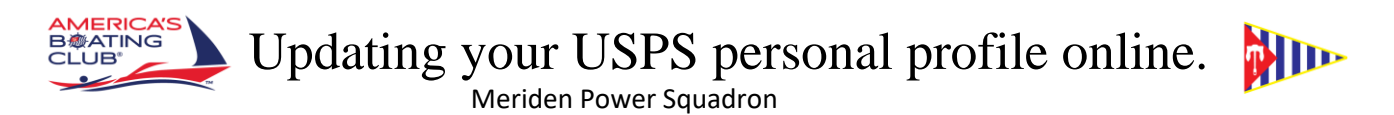

With the creation of the Info Center on the USPS website it is easier than ever to update your personal profile.

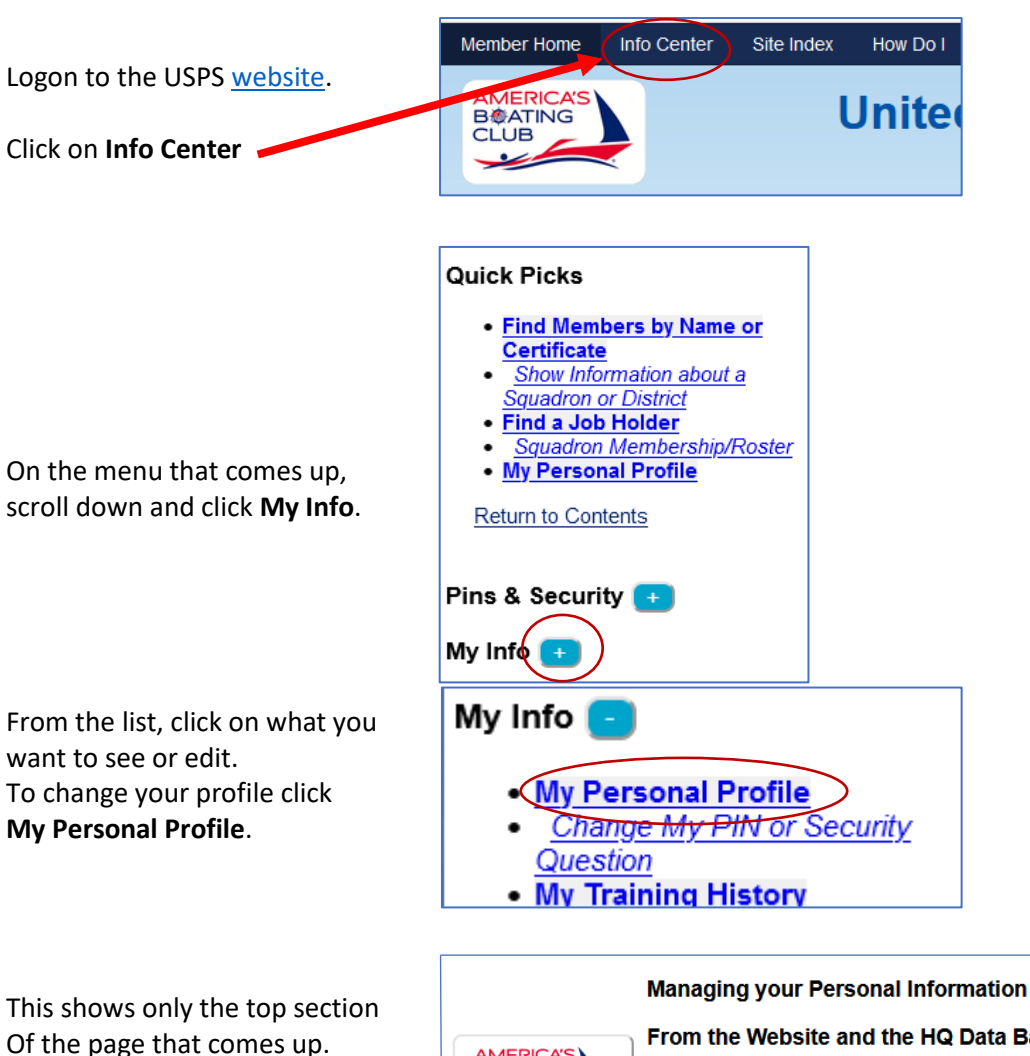

| Of the page that comes up.                  | AMERICA'S<br>B&ATING     | From the Website and the HQ Data Bases                                                                                                    |
|---------------------------------------------|--------------------------|----------------------------------------------------------------------------------------------------|
| Scroll down to see your<br>Personal data    | For Bosters, By Bosters' | Definitions and Information on Grades, Ranks and Achievement awards<br>Email Status - Definitions and Processing<br>About Member Information Display Options |
|                                             | Information<br>Center    | <u>Show training history</u><br>You have a BOC Passport Record - <u>View</u>                                                                                 |
| You can make changes directly on this data. | (More)                   | Checking for newer HQ Data.<br>Phone2,,00<br>Newer HQ Data was found and applied to the Website.                                                             |
|                                             |                          | 7                                                                                                    |
| When you are finished                       | Boat Type                | Power                                                                                                    |
| click <b>Update</b> to save your changes.   | Boat Name                | Nancy Ann                                                                                                    |
|                                             | Home Port                | Chester CT                                                                                                    |
| (                                           | Update Ba                | ick                                                                                                    |

15 Apr 2021 – Lt Jim Long, Meriden ITCom